# Minnislepi

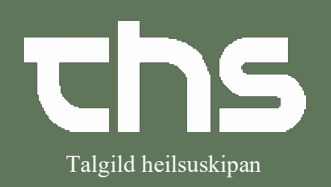

## Visitera eina áheitan (ávísing)

| STIG                                                                                         | SKÍGGJAMYND                                                                                                    |  |  |  |
|----------------------------------------------------------------------------------------------|----------------------------------------------------------------------------------------------------|--|--|--|
| Vel <b>Henvisning</b> og                                                                     | Henu P-tal Fornavn Efternavn                                                                                                    |  |  |  |
| Visiter/Planlæg/Afslut henvisninger                                                          | Mixter     Seg i menuen       er     Arkiv       Patient     >       Oversigter     >       er p     Herwisning     >       Patientadministration     >     Visiter / Planlæg / Afslut herwisning     Ctrl+Alt+Y       Journal      Registrer papirherwisning     Ctrl+Alt+R                                                                                                    |  |  |  |
| Vel Valgt patient ella Alle patienter                                                        | Visiter / Planlæg / Afslut henvisninger                                                                                                    |  |  |  |
| Vel <b>Henvisningsdato fra</b> og <b>til</b> , um tað er<br>eitt ávíst tíðarskeið tú ynskir. |                                                                                                    |  |  |  |
| Nú sæst yvirlit yvir áheitanirnar.                                                           | Visiber / Factory / Adult huminisinger     Visiber O Varganient * Ale patienter     Henningsdas hrs 12: Avend har:     Visiber O Varganient * Ale patienter     Henningsdas hrs 12: Avend har:     (not track)     (not track)     (not t |  |  |  |
|                                                                                              | (4) 44 202         (1100 2172)         (2) fair further         Primagements-         Headschild KL, Uttaball         1         0         0         0           (2) 44 2023         (2) 400 2172         (2) fair further         Primagements-         Headschild KL, Uttaball         1         0         0         0           (2) 44 2023         (2) 400 2172         (2) fair further         Primagements-         Headschild KL, Uttaball         1         0         0           (2) 44 2023         (2) 400 2072         (2) fair further         Primagements-         Headschild KL, Uttaball         1         0         0           (2) 44 2023         (10) 400 2172         (2) fair further         Primagements-         Headschild KL, Uttaball         1         0         0           (2) 42 2023         (10) 400 2172         (2) fair further         Primagements-         Headschild KL, Uttaball         1         0         0           (2) 42 2023         (2) 524207         Torth trans further         Primagements-         Headschild KL, Uttaball         (2) ables 2 fairs         1         0         0           (2) 42 2023         (2) 524207         Torth trans further         Primagements-         Headschild KL, Uttaballey 7 fairs         1         0         0           (2) 42 422                                                                                                    |  |  |  |
| Trýst hesa ímyndina fyri opna upp fyri                                                       |                                                                                                    |  |  |  |
| fleiri møguleikum, so tú fær sortera í<br>áheitanunum.                                       |                                                                                                    |  |  |  |
| Vel evt. <b>Modtagende enhed</b> . Tað er eisini                                             | Votor / Reading / Molt Invincement Vetor:      Votor:      Votor:     Votor:     Votor:     |  |  |  |
| møguligt at sortera millum Modtager,<br>status o s fr                                        | Deta transit     Vortestend     Vortestend     |  |  |  |
|                                                                                              |                                                                                                    |  |  |  |
|                                                                                              |                                                                                                    |  |  |  |
| Fyri at opna eina áheitan skal tú                                                            | Henvisningsda         Modtagelsesd         CPR-numm         Navn         Modtagende en         Modt           04-04-2023         101040-0TT2         Ø-Testina Testinesen         Fysioterapieindin         Modtagende en         Modtagende en         Modtagendeen         Modtagendeen                                                                                                    |  |  |  |
| høgra klikkja á valdu áheitan                                                                | 04-04-2023 061041-0E12 Testivo Testup Pysiolerapiendin<br>02-04-2023 010245-0TT2 Ø-Testina Test<br>Abn tin                                                                                                    |  |  |  |
| og trýst á <b>Åbn</b> .                                                                      | 29-03-2023 101150-0112 Ø-Testine Testa<br>27-03-2023 251224-072 Testine Testes<br>Vis aktiviteter                                                                                                    |  |  |  |
|                                                                                              | 24-03-2023 0/0/0/-61S1 Softest Lest Administrativ kommentar pin                                                                                                    |  |  |  |
|                                                                                              | Ny meddelelse                                                                                                    |  |  |  |
|                                                                                              |                                                                                                    |  |  |  |
|                                                                                              |                                                                                                    |  |  |  |
|                                                                                              |                                                                                                    |  |  |  |
|                                                                                              |                                                                                                    |  |  |  |
|                                                                                              |                                                                                                    |  |  |  |

### Minnislepi

#### Visitera eina áheitan (ávísing)

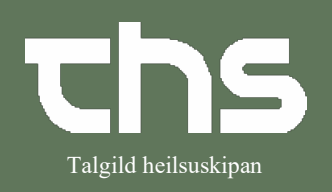

Á vinstru síðu síggjast upplýsingarnir, sum eru skrásettir í áheitanini.

Trýst á **Accepter** niðast í høgra horni.

| forwisningsdetaljer  | 061041-0ET2* Testver Testrup            |                                 |                       |   |                          | 6   |
|----------------------|-----------------------------------------|---------------------------------|-----------------------|---|--------------------------|-----|
| venoelse uoen nervis | stang Journaler Ordinationer Svaniste   |                                 | VISIO3DOR             |   |                          |     |
| Herwisningsdato      | 04-04-2023                              |                                 | Visiterende kliniker: |   | Visitationsdato:         |     |
| Herwisning til       | Fysiclerapisindin - H&U                 |                                 |                       | • | 04-04-2023 ; 🛗           |     |
| Henvisningsskabe     | Ion Utan érising - Terapi heimabúgrandi |                                 | Visitationsekabelon:  |   | Visiterande enhed:       |     |
| Orsak til äheitan    | Er dottin ür songini og                 |                                 | <v800></v800>         |   | ta Hybioterapienon - Hau |     |
| Avistur av           | Áhaitan frá visitator                   |                                 |                       |   |                          |     |
| Avisour tyn          | brotna mjødn og hevar tarv á            |                                 |                       |   |                          |     |
|                      |                                         |                                 |                       |   |                          |     |
|                      |                                         |                                 |                       |   |                          |     |
|                      |                                         |                                 |                       |   |                          |     |
|                      |                                         |                                 |                       |   |                          |     |
|                      |                                         |                                 |                       |   |                          |     |
|                      |                                         |                                 |                       |   |                          |     |
|                      |                                         |                                 |                       |   |                          |     |
|                      |                                         |                                 |                       |   |                          |     |
|                      |                                         |                                 |                       |   |                          |     |
|                      |                                         |                                 |                       |   |                          |     |
|                      |                                         |                                 |                       |   |                          |     |
|                      |                                         |                                 |                       |   |                          |     |
|                      |                                         |                                 |                       |   |                          |     |
|                      |                                         |                                 |                       |   |                          |     |
|                      |                                         |                                 |                       |   |                          |     |
|                      |                                         |                                 |                       |   |                          |     |
|                      |                                         |                                 |                       |   |                          |     |
|                      |                                         |                                 |                       |   |                          |     |
|                      |                                         |                                 |                       |   |                          |     |
|                      |                                         |                                 |                       |   |                          |     |
|                      |                                         |                                 |                       |   |                          |     |
|                      |                                         |                                 |                       |   |                          |     |
|                      |                                         |                                 |                       |   |                          |     |
|                      |                                         |                                 |                       |   |                          |     |
|                      |                                         |                                 |                       |   |                          |     |
|                      |                                         |                                 |                       |   |                          |     |
|                      |                                         |                                 |                       |   |                          |     |
|                      |                                         | Print. Infern orm/siltering Ref |                       |   | Accepter. No             | 6 B |
|                      |                                         |                                 |                       |   |                          |     |
|                      |                                         |                                 |                       |   |                          |     |

#### Umráðandi!!

Tá ið tú accepterar áheitanina skal tú geva ans, um borgarin longu hevur eitt forløb. Skipanin ger vart við hetta og spyr um tað skal gerast eitt nýtt forløb, ella um áheitanin skal knýtast einum forløbi, sum frammanundan er í gongd.

| Tak støðu til <b>Knyt til forløb</b> ella<br><b>Opret nyt forløb</b>                                                                | Accepter henvisning                                                                                                    |
|----------------------------------------------------------------------------------------------------|----------------------------------------------------------------------------------------------------|
| Vel Speciale                                                                                                    | Speciale<br>Prioterap Qandin - H&U  Annowlig Miniker:<br>(Ingen)                                                                                                    |
| Vel evt. Ansvarlig kliniker                                                                                                    | Dar finden allerande et igangenerende forløb<br>og fortebranan<br>Dan kan benyttes i atedet<br>Forteb:<br>(ingen)                                                                                                    |
| Trýst á <b>Accepter</b>                                                                                                    | Information bil plantegning     Notifikationeinterval     Notifikationeinterval       Huster:     V     Ongen)     V       Kiteloon 1:     Kategon 2:     Imagen)     V       Ketegon 1:     Kategon 2:     Imagen)     V       Acceptor     gnmultér     V     V |
| Áheitanin (ávísingin) er nú visiterað og<br>borgarin hevur fingið eitt forløb.                                                      |                                                                                                    |
| Niðast í høgra horni er møguligt at velja<br><b>Bookinggrundlag</b> , hetta skal nýtast til at<br>planleggja eina tíð til borgarin. | Print<br>Bookinggrundlag Luk                                                                                                    |
| "Fuui et plepleggie sine t(ă _ l                                                                                                    | site from minuiclonen "Deckingerundlog"                                                                                                    |

"Fyri at planleggja eina tíð – leita fram minnislepan "Bookinggrundlag"

Dagført:BH